#### **TUTORIAL ISCRIZIONE E PAGAMENTO ONLINE:**

Se sei già nostro cliente ma non hai le credenziali di accesso, scrivi a <u>online@activapiacenza.it</u>, ti aiutiamo noi!

Se invece non sei mai stato iscritto/a in uno dei nostri centri, devi prima effettuare la registrazione!

Vai su www.activapiacenza.it e clicca su "ACQUISTA ONLINE"

Clicca poi su "REGISTRATI", si aprirà il form per la registrazione, compila tutti i dati ed alla fine clicca su "INVIA"; ATTENZIONE: NEL MENU' A TENDINA "**CENTRO**", SCEGLI "**FARNESIANA**"!

Una volta completata la registrazione (o se sei già in possesso delle credenziali di accesso), ai su <u>www.activapiacenza.it</u> e clicca su "ACQUISTA ONLINE", poi clicca su "ACCEDI"

Si apre la pagina di login, inserisci la tua mail e la password e clicca su "LOGIN", a questo punto scegli "FARNESIANA" tra i vari centri e clicca su "VAI"

Adesso clicca su "ACQUISTA", poi clicca su "FITNESS ONLINE", poi di nuovo su "FITNESS ONLINE",

| Ø Stypes Lands Safety # 1                                                                                                    | 3 ×                                                                                                    | O Topos Meteorogen La Tr                                                                                              | δX                                      |
|----------------------------------------------------------------------------------------------------|----------------------------------------------------------------------------------------------------|----------------------------------------------------------------------------------------------------|-----------------------------------------|
| + + C + semicirclementation                                                                                                    | k o • 🖬 🛪 🔘 1                                                                                                    | 4 + 0 • Recently the statement of manufacturing doks to consider the matching of 2014/01/01/01/01                     | • • • • • • • •                         |
| Elle gerant Strate Strategie (Strategie Strategie S | a serie ace                                                                                                    | II in S cannot B best new S fertraction of herman B beginn & an beste B rt & bine S herman S terber S best S returned | 🚊 Jak Herakea                           |
| uitu                                                                                                    | to the Constraint of the Constraint of the Const | and the second second second second second second second second second second second second second second second      | San San San San San San San San San San |
| A stars                                                                                                    |                                                                                                    | Shooping Selection opgette     server a larger a method interaction of the server.                                    |                                         |
| Access FillNESS on Ine                                                                                                    |                                                                                                    | Edit Galari<br>El Holden MTPETSCOLL INF<br>El Holden Margeren                                                         | ener-enner                              |
|                                                                                                    |                                                                                                    |                                                                                                    | 4 Miles                                 |
|                                                                                                    |                                                                                                    |                                                                                                    |                                         |

A questo punto si apre una finestra che ti permette di scegliere quale prodotto acquistare, puoi scegliere tra la lezione singola (€ 5.00) o il pacchetto da 5 lezioni (€ 20.00); clicca sull'' "ACQUISTA" corrispondente al prodotto che vuoi acquistare.

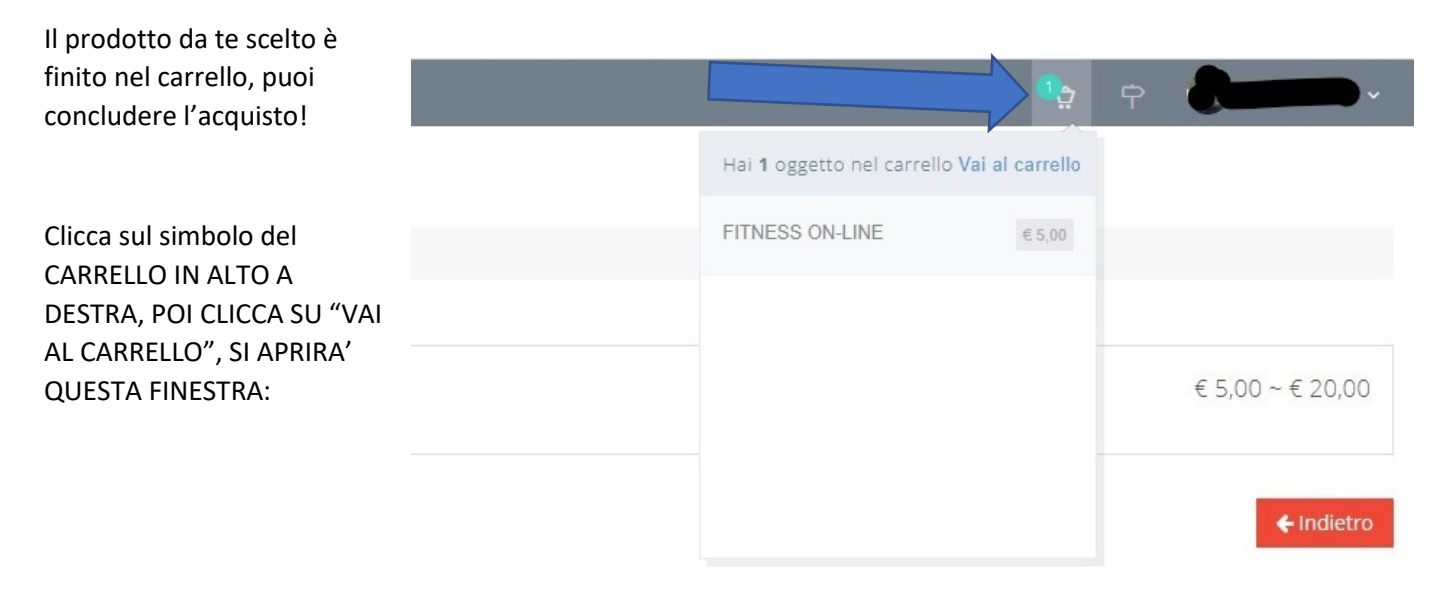

### ADESSO CLICCA SU "PAGA ORA" ...

| \varTheta Carrello - Sportrici        | k SocialBookin 🛛 🗙 | +                                   |                         |                                 |                                    |                                    |                      | - 0 ×                   |
|---------------------------------------|--------------------|-------------------------------------|-------------------------|---------------------------------|------------------------------------|------------------------------------|----------------------|-------------------------|
| $\leftrightarrow$ $\rightarrow$ C $a$ | ecomm.sportrie     | dk.com/Activasoccop/Cart            |                         |                                 |                                    |                                    |                      | Sei 🕁 😆 🖊 🚷 🗄           |
| 🛗 App 🕥 Siti sug                      | igeriti 🔇 Bandi    | i Provincia 🔇 Bandi e avvisi Regio. | 💿 Passepartout 😵 Google | Maps 🔶 Login :: SportRick 🛃 PTA | 📤 My Unpli 🔘 Pontenure 🔕 Podenzano | 🙆 San Giorgio 🙆 Raffalda 🙆 San Gio | orgio 🚱 MyMetronotte | Altri Preferiti         |
| FARNESIANA.                           |                    |                                     |                         |                                 |                                    |                                    |                      | 🎭 🖓 👹 VITALI NICOLA ~   |
| 番 Home                                |                    | Carrello                            |                         |                                 |                                    |                                    |                      |                         |
| 🗑 Shopping                            | ć                  | # Home > Carrello                   |                         |                                 |                                    |                                    |                      |                         |
| Booking                               | 4                  | Oggetto                             |                         |                                 | Imponibile                         |                                    | Importo              |                         |
|                                       |                    | FITNESS ON-LINE                     |                         |                                 | € 5,00                             |                                    | € 5.00               |                         |
|                                       |                    |                                     |                         |                                 |                                    |                                    |                      |                         |
|                                       |                    | Country Concellor of                |                         |                                 |                                    |                                    |                      | Totale Carrello: € 5.00 |
|                                       |                    | Svuota Carrelio 🖬                   |                         |                                 |                                    |                                    |                      |                         |
|                                       |                    |                                     |                         |                                 |                                    |                                    |                      | Paga Ora 🗸              |
|                                       |                    |                                     |                         |                                 |                                    |                                    |                      |                         |
|                                       |                    |                                     |                         |                                 |                                    |                                    |                      |                         |
|                                       |                    |                                     |                         |                                 |                                    |                                    |                      |                         |
|                                       |                    |                                     |                         |                                 |                                    |                                    |                      |                         |
|                                       |                    |                                     |                         |                                 |                                    |                                    |                      |                         |
|                                       |                    |                                     |                         |                                 |                                    |                                    |                      |                         |
|                                       |                    |                                     |                         |                                 |                                    |                                    |                      |                         |
|                                       |                    |                                     |                         |                                 |                                    |                                    |                      |                         |
|                                       |                    |                                     |                         |                                 |                                    |                                    |                      |                         |
|                                       |                    |                                     |                         |                                 |                                    |                                    |                      |                         |
|                                       |                    |                                     |                         |                                 |                                    |                                    |                      |                         |
|                                       |                    |                                     |                         |                                 |                                    |                                    |                      |                         |
|                                       |                    |                                     |                         |                                 |                                    |                                    |                      |                         |
|                                       |                    |                                     |                         |                                 |                                    |                                    |                      |                         |
|                                       |                    |                                     |                         |                                 |                                    |                                    |                      |                         |
|                                       |                    |                                     |                         |                                 |                                    |                                    |                      |                         |
| 2020 © Sportrick. Onl                 | line class schedul | ing.                                |                         |                                 |                                    |                                    |                      |                         |
| E D Scrivi ou                         | ui per esequire    | la ricerca                          | H 🖪 👩 🧑                 | oi 📄 🕲 🔜 🛽                      |                                    |                                    |                      | ∧                       |
| Service of                            | as per enegane     | 0                                   |                         |                                 |                                    |                                    |                      | 02/11/2020              |

A questo punto si apre la pagina di pagamento, se hai un account paypal effettua il login e termina il pagamento, se non hai un account paypal puoi pagare comunque con la carta di credito, clicca su "PAGA CON UNA CARTA", poi segui la procedura.

| Accedi al tuo conto PayPal X +                                                                                                    | - 0 ×                                     |
|----------------------------------------------------------------------------------------------------|-------------------------------------------|
| ← → C 🖷 paypal.com/webscr&cmd=_express-checkout&useraction=commit&token=EC-07A295689N554910E                                                                                                    | er 🖈 🙂 🖪 🇯 🚷 🗄                            |
| 🔢 App 🚯 Exist auggenti 🚯 Bandi Provincia 🚳 Bandi e anvia Regiou. 🛞 Restance et al. 🔞 Coogle Maps 🔶 Login : Sportfick 🛃 PIA 🛆 My Unpli 🌒 Protenure 🌒 Foderzono 🕲 San Giorgio                                                | MyMetronotte                              |
| Paga con PayPal   Per iniziare: immetri il i uo indizio emaio di numero di collutare:   xxxxxii   xxxxxii   oppure   Paga con una carta   Xersi la tele dello Sec. Cop.   Imagi il indizio di sultare il indizio di figini | JN ACCOUNT PAYPAL<br>AI UN ACCOUNT PAYPAL |

^ 📥 📾 🖅 40) 🔨 13:24 📑

🕰 🔎 Scrivi qui per eseguire la ricerca 🛛 O 🗮 💽 🥑 💽 🥶 📾 🔊 👗 🗛 🌌

Una volta terminata la procedura di pagamento vedrai il messaggio "PAGAMENTO EFFETTUATO", sei pronto/a per prenotare!

Clicca su "HOME" IN ALTO A SINISTRA, poi su "PRENOTA ORA"

| 👌 Pagamento PayPa     | I - Sportrick So 1 | +                                                                                                    | - o ×                                           |
|-----------------------|--------------------|----------------------------------------------------------------------------------------------------|-------------------------------------------------|
| ← → C 🕯               | ecomm.sportri      | dk.com/Activasoccop/Cart/PaypalSuccess                                                                                                    | a 🛨 😫 🖊 🖗 🚺 🗄                                   |
| 👖 App 🔞 Siti sug      | geniti 🔇 Banc      | Provincia 🐼 Bandi e avvisi Regio 🥸 Pausepartoxt 😵 Google Maps 🐥 Login : SpontRick 🛃 PTA 🏛 My Unpli 🎕 Pontenure 🏶 Podenzano. 🎕 San Giorgio 🎕 Raffalda 🎕 San Giorgio 🔗 MyMetronotte | Altri Preferit                                  |
| FARMESTANA            |                    |                                                                                                    | 🕁 🖓 🥵 VITALI NICOLA 🗸                           |
| # Home                |                    | Pagamento PayPal                                                                                                    |                                                 |
| 🖷 Shopping            | ć                  | # Home                                                                                                    |                                                 |
| Booking               | ¢.                 | Pagamento effettuato!                                                                                                    |                                                 |
|                       |                    |                                                                                                    |                                                 |
|                       |                    |                                                                                                    |                                                 |
|                       |                    |                                                                                                    |                                                 |
|                       |                    |                                                                                                    |                                                 |
|                       |                    |                                                                                                    |                                                 |
|                       |                    |                                                                                                    |                                                 |
|                       |                    |                                                                                                    |                                                 |
|                       |                    |                                                                                                    |                                                 |
|                       |                    |                                                                                                    |                                                 |
|                       |                    |                                                                                                    |                                                 |
|                       |                    |                                                                                                    |                                                 |
| 2020 @ Sportrick. Onl | line class schedu  |                                                                                                    | 13:26                                           |
| D Scrivi qu           | ul per eseguire    | la ricerca O Rit 🖄 🗾 💆 💆 🧖 🖉 🎽 🔏 🖊 💆                                                                                                    | ^ <b>= = =</b> ₩ ₽ Φ) ₩ <sub>02/11/2020</sub> ₹ |

Clicca su "HOME" IN ALTO A SINISTRA, poi su "PRENOTA ORA", infine su "NUOVA PRENOTAZIONE"

| FARNESIANA |   |                                                                                                    |          |         |
|------------|---|----------------------------------------------------------------------------------------------------|----------|---------|
| 脅 Home     |   | Impegni                                                                                                    |          |         |
| 🐂 Shopping | < | Home > Be     Be     Be     Come     Second second secon | ooking   |         |
| 🗐 Booking  | ~ |                                                                                                    |          |         |
| Impegni    |   | Nuova Prenot                                                                                                    | azione 🛨 |         |
| Lezioni    |   | Data                                                                                                    | Attivita | Livello |
|            |   |                                                                                                    |          |         |
|            |   | Nessuna riga                                                                                                    |          |         |
|            |   |                                                                                                    |          |         |

## SCEGLI TRA I CORSI ONLINE QUELLO CHE PREFERISCI:

| 👫 Home             |   | Seleziona Attività          |
|--------------------|---|-----------------------------|
| 🐂 Shopping         | < | # Home > Booking > Attivita |
| 🗐 Booking          | ~ | CROSS TRAINING - online     |
| Impegni<br>Lezioni |   | ENERGY BURN - online        |
|                    |   | FUNZIONALE - online         |
|                    |   | GAG - online                |
|                    |   | GYM TONIC - online          |
|                    |   | INTERVAL TRAINING - online  |
|                    |   | JUMP - online               |
|                    |   | PILATES- online             |
|                    |   | TABATA - online             |
|                    |   | TONE-UP- online             |
|                    |   | YOGA - online               |
|                    |   | ZUMBA- online               |

# Quando ha scelto il corso, si apre il calendario, clicca sulla lezione che vuoi prenotare:

| FARSTENIANA |   |                                                     |                    |           |           |
|-------------|---|-----------------------------------------------------|--------------------|-----------|-----------|
| # Home      |   | Nuova Prenotazione<br># Home > Booking > Attivita > | Nuova Prenotazione |           |           |
| 🖻 Booking   | * | Nov 2 — 8, 2020                                     |                    |           |           |
| Impegni     |   | Lun 02/11                                           | Mar 03/11          | Mer 04/11 | Gio 05/11 |
| 19201200    |   |                                                     |                    |           |           |
|             |   |                                                     |                    |           |           |
|             |   |                                                     |                    |           |           |
|             |   |                                                     |                    |           |           |
|             |   |                                                     |                    |           |           |
|             |   |                                                     |                    |           |           |
|             |   |                                                     |                    |           |           |
|             |   |                                                     |                    |           |           |
|             |   |                                                     |                    |           |           |
|             |   |                                                     |                    |           |           |
|             |   |                                                     |                    |           |           |

2020 © Sportrick. Online dass scheduling.

### Fatto!

| Sportrick × Prenotazione confermata con successo. Ok |                                       |    |
|------------------------------------------------------|---------------------------------------|----|
| Prenotazione confermata con successo.                | Sportrick                             | ×  |
| Ok                                                   | Prenotazione confermata con successo. |    |
|                                                      |                                       | Ok |
|                                                      |                                       |    |

A questo punto hai terminato, 15 minuti prima della lezione riceverai al tuo indirizzo mail il link per poter accedere, attraverso ZOOM, alla lezione (se non l'hai già installato, cliccando sul link ti verrà richiesto di farlo).

Dubbi...? Problemi...?

Scrivi a online@activapiacenza.it , ti aiutiamo noi!